## MANUAL ON GEOREFERENCING OF SCANNED MAPS USING OPEN SOURCE SOFTWARE: Q-GIS

Dr. RITUPARNA GHOSH ASSISTANT PROFESSOR OF GEOGRAPHY RANIGANJ GIRLS' COLLEGE

| 🕺 QGIS                 | 2.6.1-B                                | Brighto    | n      |               |        |         |         |              |                     |                   |        |          |        |                |                |      |         |      |   |      |     |     |         |    |   |   |   |         |         |      |         |         |         | ð X     |
|------------------------|----------------------------------------|------------|--------|---------------|--------|---------|---------|--------------|---------------------|-------------------|--------|----------|--------|----------------|----------------|------|---------|------|---|------|-----|-----|---------|----|---|---|---|---------|---------|------|---------|---------|---------|---------|
| Project                | Edit                                   | View       | Layer  | Settings      | Plug   | gins V  | ector   | Raster       | Dat                 | abase             | Web    | Pro      | cessin | g H            | elp            |      |         |      |   |      |     |     |         |    |   |   |   |         |         |      |         |         |         |         |
|                        |                                        |            | -      | -             |        | N.      | $\odot$ | 🔛 Ra<br>Ge   | ister Ca<br>orefere | lculator<br>ncer  | r      | 문 평<br># | Geore  | ) [(<br>ferenc | ) (.<br>er     | 3    |         | 3    | Q | , (Q | § - | 2   |         | Ę  |   |   |   | • 🖵     | C 🔒     |      | T       |         | ₿?      |         |
| 1.                     | / [                                    |            |        | 7 /8          |        |         | 8       | He<br>Int    | atmap<br>terpola    | ion               | •      | abr      | (abc   | ab             | d (ab          | a (a | abc     | CSW  |   |      |     |     |         |    |   |   |   |         |         |      |         |         |         |         |
|                        | € (                                    |            |        | 7 7           | 9      | 9       | 38      | 🧭 Ter<br>Zo  | rrain Ar<br>nal sta | ialysis<br>istics | •<br>• | ₽ (      | Į      | 2              | <sub>(</sub> P |      |         | k    | M | N.   | ÷   | Ť   |         | G  | # | ъ | • | Σ       |         |      |         |         |         | 📗 »     |
| 9.99                   |                                        |            |        | Browser 12    |        |         |         | Pro          | ojectior            | s                 | •      |          |        |                |                |      |         |      |   |      |     |     |         |    |   |   |   |         |         |      |         |         |         |         |
| ۷ <mark>۵</mark>       | 8                                      | 🔛 Ad       | ld 🤊   | 7 📑           |        |         |         | Co           | nversio             | n                 | •      | L .      |        |                |                |      |         |      |   |      |     |     |         |    |   |   |   |         |         |      |         |         |         |         |
|                        | ÷٠ 🔒                                   | Home       |        |               |        |         |         | Ex           | traction            |                   |        | L .      |        |                |                |      |         |      |   |      |     |     |         |    |   |   |   |         |         |      |         |         |         |         |
| ສ                      |                                        | (Favou     | irites |               |        |         |         | An<br>Mis    | iaiysis<br>scellane | 0115              | ÷      | L .      |        |                |                |      |         |      |   |      |     |     |         |    |   |   |   |         |         |      |         |         |         |         |
| <b>*</b>               | ۵.<br>۱                                | D:/        |        |               |        |         |         | Gd           | alTools             | Setting           | IS     | L .      |        |                |                |      |         |      |   |      |     |     |         |    |   |   |   |         |         |      |         |         |         |         |
| Pa                     | •••••••••••••••••••••••••••••••••••••• | E:/<br>F·/ |        |               |        |         |         | T            |                     |                   |        |          |        |                |                |      |         |      |   |      |     |     |         |    |   |   |   |         |         |      |         |         |         |         |
|                        | ninini<br>Al                           |            |        | Layers 😳      |        |         |         | đ×           |                     |                   |        |          |        |                |                |      |         |      |   |      |     |     |         |    |   |   |   |         |         |      |         |         |         |         |
| •                      |                                        | •          |        |               |        |         |         |              |                     |                   |        |          |        |                |                |      |         |      |   |      |     |     |         |    |   |   |   |         |         |      |         |         |         |         |
| •                      |                                        |            |        |               |        |         |         |              |                     |                   |        |          |        |                |                |      |         |      |   |      |     |     |         |    |   |   |   |         |         |      |         |         |         |         |
|                        |                                        |            |        |               |        |         |         |              |                     |                   |        |          |        |                |                |      |         |      |   |      |     |     |         |    |   |   |   |         |         |      |         |         |         |         |
|                        |                                        |            | ana g  | ihortest path |        |         |         | đ×           |                     |                   |        |          |        |                |                |      |         |      |   |      |     |     |         |    |   |   |   |         |         |      |         |         |         |         |
|                        | Start                                  |            |        |               |        |         |         | <b>X</b>     |                     |                   |        |          |        |                |                |      |         |      |   |      |     |     |         |    |   |   |   |         |         |      |         |         |         |         |
| <b>7</b> 0<br>3.20     | Stop                                   |            |        |               |        |         |         | - <b>X</b> - |                     |                   |        |          |        |                |                |      |         |      |   |      |     |     |         |    |   |   |   |         |         |      |         |         |         |         |
| V <sub>©</sub> ▼<br>®- |                                        |            |        |               |        |         |         | *            |                     |                   |        |          |        |                |                |      |         |      |   |      |     |     |         |    |   |   |   |         |         |      |         |         |         |         |
|                        | Criteri                                | ion        |        | Le            | ength  |         |         | -            |                     |                   |        |          |        |                |                |      |         |      |   |      |     |     |         |    |   |   |   |         |         |      |         |         |         |         |
| -                      | Lengt                                  | n          |        |               |        |         |         |              |                     |                   |        |          |        |                |                |      |         |      |   |      |     |     |         |    |   |   |   |         |         |      |         |         |         |         |
| 8                      | Time                                   |            |        |               |        |         |         |              |                     |                   |        |          |        |                |                |      |         |      |   |      |     |     |         |    |   |   |   |         |         |      |         |         |         |         |
| C,≊                    | Ca                                     | alculate   |        | Export        |        |         | Clear   |              |                     |                   |        |          |        |                |                |      |         |      |   |      |     |     |         |    |   |   |   |         |         |      |         |         |         |         |
| ¥                      |                                        |            |        | 💢 Help        | 0      |         |         |              |                     |                   |        |          |        |                |                |      |         |      |   |      |     |     |         |    |   |   |   |         |         |      |         |         |         |         |
| 1                      |                                        |            |        |               |        |         |         |              |                     |                   |        |          |        |                | 9              | 8    | Coordin | ate: |   |      |     | -1. | 348,0.9 | 79 |   |   |   | Scale ( | 1:1,441 | ,242 | r 🗶 Ren | nder EF | SG:4326 |         |
|                        | 8                                      | <b>9</b> 6 | »      | 🔞 QGIS        | 52.6.1 | l-Brigh | on      |              |                     |                   |        |          |        |                |                |      |         |      |   |      |     |     |         |    |   |   | - |         |         |      | < 🕅     | Q 🥡     | 12 🔂 (  | · 19:20 |

1) OPEN 'Q-GIS'. CLICK ON 'RASTER', SELECT 'GEOREFERENCER'

| 🕺 Georeferencer         |                                |                        |                   |
|-------------------------|--------------------------------|------------------------|-------------------|
| File Edit View Settings | Help                           |                        |                   |
| Open raster             |                                |                        |                   |
| Start georeferencing    | cartes 🚰 👘 🖓 🖓 🖓 🖓 🖉 🖉 🖓 🖉 🖓 🖓 |                        |                   |
| Generate GDAL script    | Ctrl+C                         |                        |                   |
| Load GCP points         | Ctd+L                          |                        |                   |
| Save GCP points as      | Ctrl+S                         |                        |                   |
| Ouit                    | Ctd+0                          |                        |                   |
|                         |                                |                        |                   |
|                         |                                |                        |                   |
|                         |                                |                        |                   |
|                         |                                |                        |                   |
|                         |                                |                        |                   |
|                         |                                |                        |                   |
|                         |                                |                        |                   |
|                         |                                |                        |                   |
|                         |                                |                        |                   |
|                         |                                |                        |                   |
|                         |                                |                        |                   |
|                         |                                |                        |                   |
|                         |                                |                        |                   |
|                         |                                |                        |                   |
|                         |                                |                        |                   |
|                         |                                |                        |                   |
|                         |                                |                        |                   |
|                         | GCP table                      |                        | ······ <b>P</b> × |
|                         |                                |                        |                   |
|                         |                                |                        |                   |
|                         |                                |                        |                   |
|                         |                                |                        |                   |
|                         |                                |                        |                   |
|                         |                                |                        |                   |
|                         |                                |                        |                   |
|                         |                                |                        |                   |
|                         |                                |                        |                   |
| Open raster             |                                | Transform: Not set 0,0 | EPSG:             |
|                         | OGIS 2.6.1-Brighton            | < 🛛 🔍 🖏 👘 👘            | 19:22             |
| ACEODE                  |                                |                        |                   |

2)GEOREFERENCER WINDOW APPEARS, CLICK ON '**FILE**' AND THEN SELECT '**OPEN RASTER**'

| 🕺 Georeferencer - 73M6.tif                            |                                                                                                    |                                        |                            | X    |
|-------------------------------------------------------|----------------------------------------------------------------------------------------------------|----------------------------------------|----------------------------|------|
| File Edit View Settings Help                          |                                                                                                    |                                        |                            |      |
| 🛤 🕨 🖫 🌠 🍪 🎦 🎜 🏷 🗩 🔎                                   |                                                                                                    |                                        |                            |      |
|                                                       | N Coordinate Reference System Selector                                                                                                  |                                        | · ?                        |      |
|                                                       | Specify CRS for layer Raster Filter Recently used coordinate reference systems Coordinate Reference System WGS 84 WGS 84 / UTM zone 45N | Authority ID<br>EPSG4326<br>EPSG:32645 |                            |      |
|                                                       | •                                                                                                    |                                        |                            |      |
|                                                       | Coordinate reference systems of the world                                                                                               | Hide depreca                           | cated CRSs                 |      |
|                                                       | Coordinate Reference System                                                                                                    | Authority ID                           |                            |      |
|                                                       | Voirol 1879 (Paris)                                                                                                    | EPSG:4821                              |                            |      |
|                                                       | WGS 66                                                                                                    | EPSG:4760                              |                            |      |
|                                                       | WGS 72                                                                                                    | EPSG:4322                              |                            |      |
|                                                       | WGS 72BE                                                                                                    | EPSG:4324<br>EDSG:4326                 |                            |      |
|                                                       | WGS04                                                                                                    | IGNE-WGS72G                            |                            | ð×   |
|                                                       |                                                                                                    |                                        |                            |      |
|                                                       | Selected CRS: WGS 84                                                                                                    |                                        |                            |      |
|                                                       | +proj=longlat +datum=WGS84 +no_defs                                                                                                    |                                        |                            |      |
|                                                       |                                                                                                    | OK Cancel                              | Help                       |      |
|                                                       |                                                                                                    |                                        |                            |      |
|                                                       |                                                                                                    |                                        |                            |      |
| Raster loaded: F:/Rituparna_urban/map/73M6.tif        |                                                                                                    |                                        | Transform: Not set 0,0 EPS | S:   |
| 🚱 🧿 🤌 🐂 🔇 QGIS 2.6.1-Brighton 🛛 🔇 Coordinate Referen. | 👔 2017-18 🔤 georeferencing - Mi                                                                                                    |                                        | < 🛇 Q 🔤 📆 🕵 🔶 1:           | 9:24 |

3) OPEN THE RASTER LAYER WITH DEFAULT PROJECTION

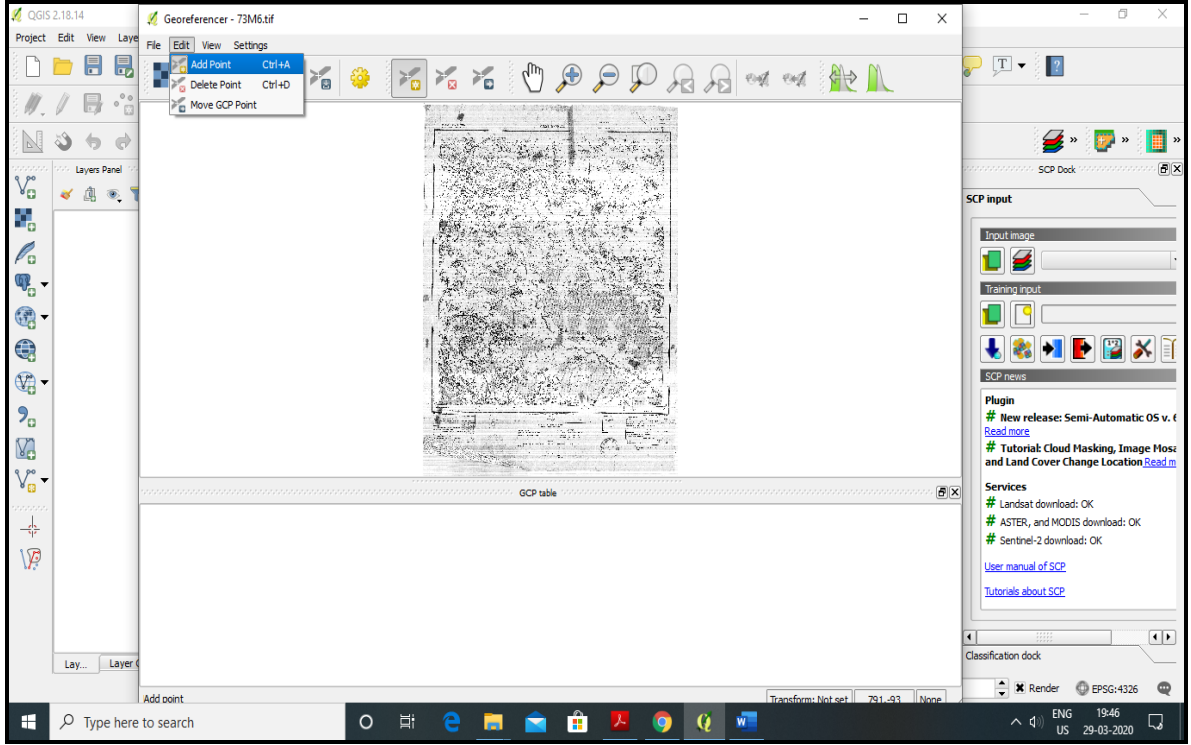

4)IN THE GEOREFERENCER WINDOW CLICK ON '**EDIT**', SELECT '**ADD POINT**'

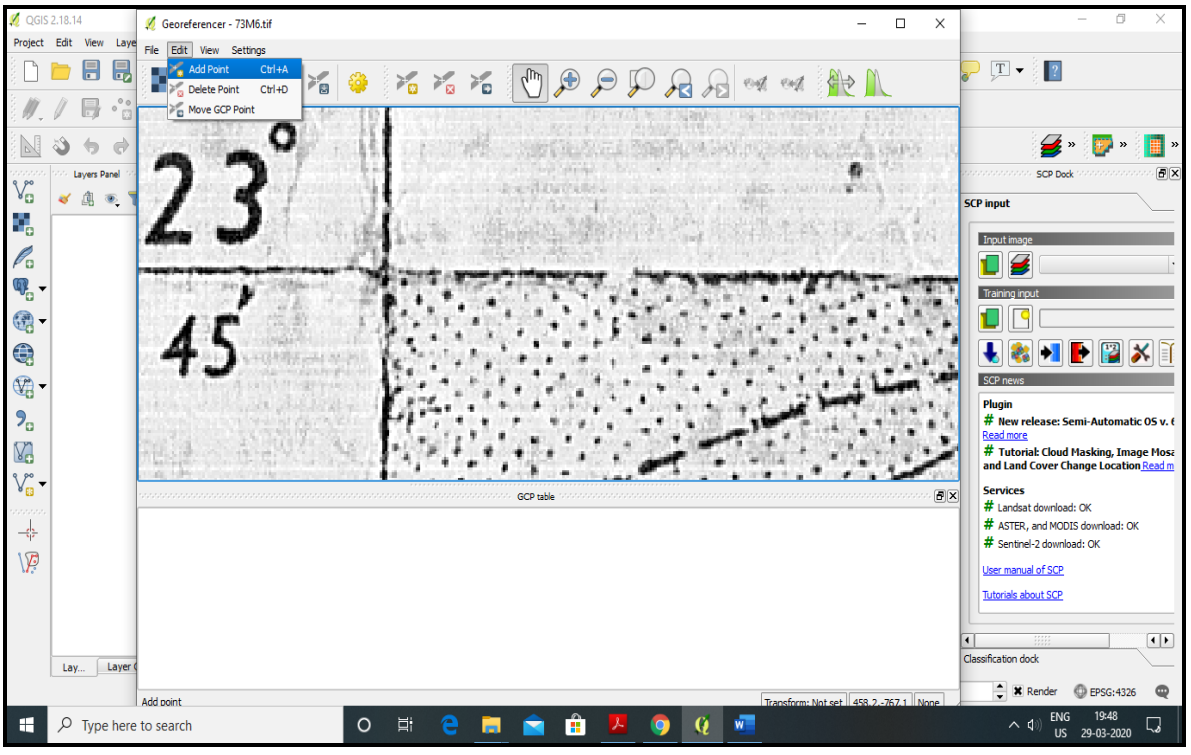

5)ZOOM ON THE SELECTED INTERSECTION POINT AND NOTE DOWN THE CO-ORDINATES. THEN CLICK ON THE INTERSECTION POINT.

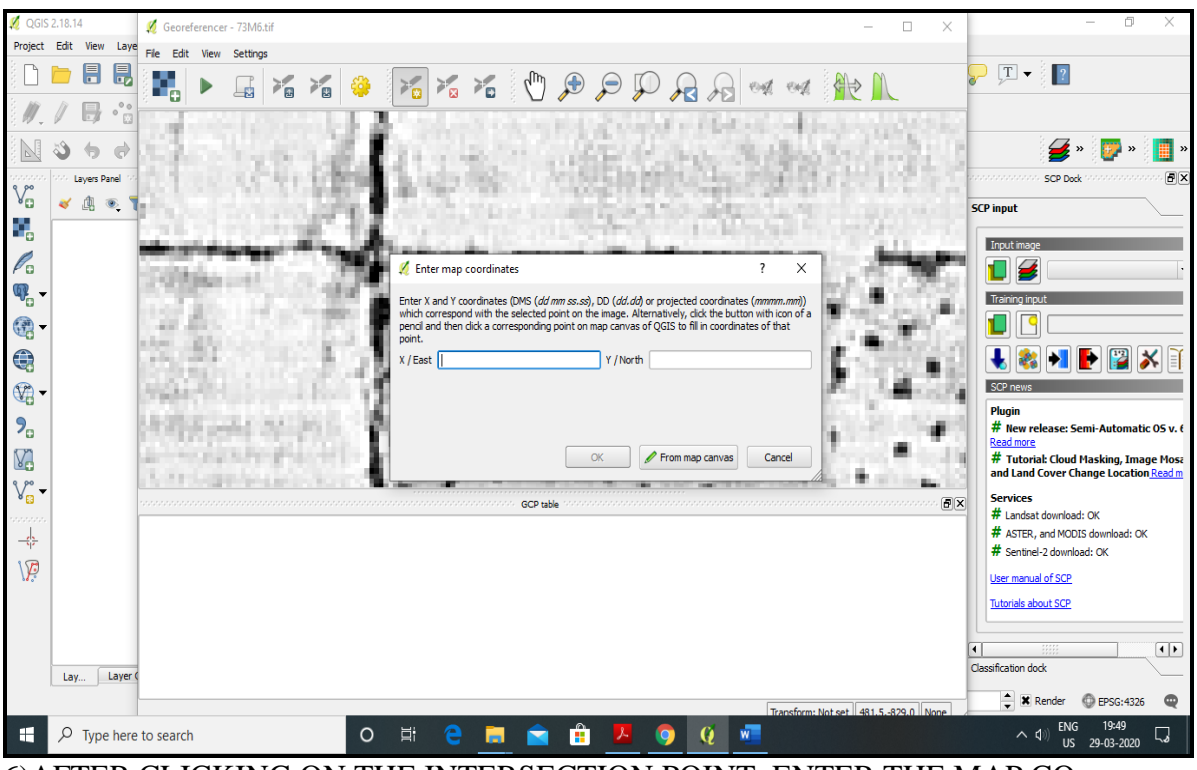

6)AFTER CLICKING ON THE INTERSECTION POINT, ENTER THE MAP CO-ORDINATES IN THE WINDOW 'ENTER MAP CO-ORDINATES'- 87°15′ (X) AND 23°45′ (Y).

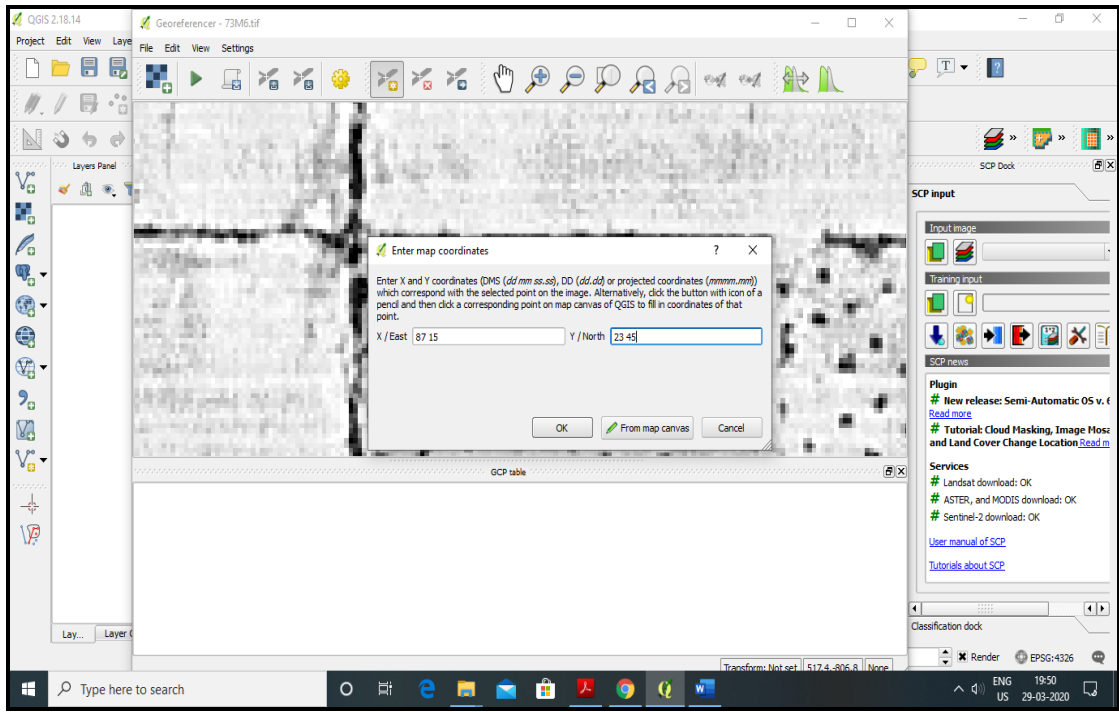

7)AFTER ENTERING THE MAP CO-ORDINATES, CLICK ON 'OK'

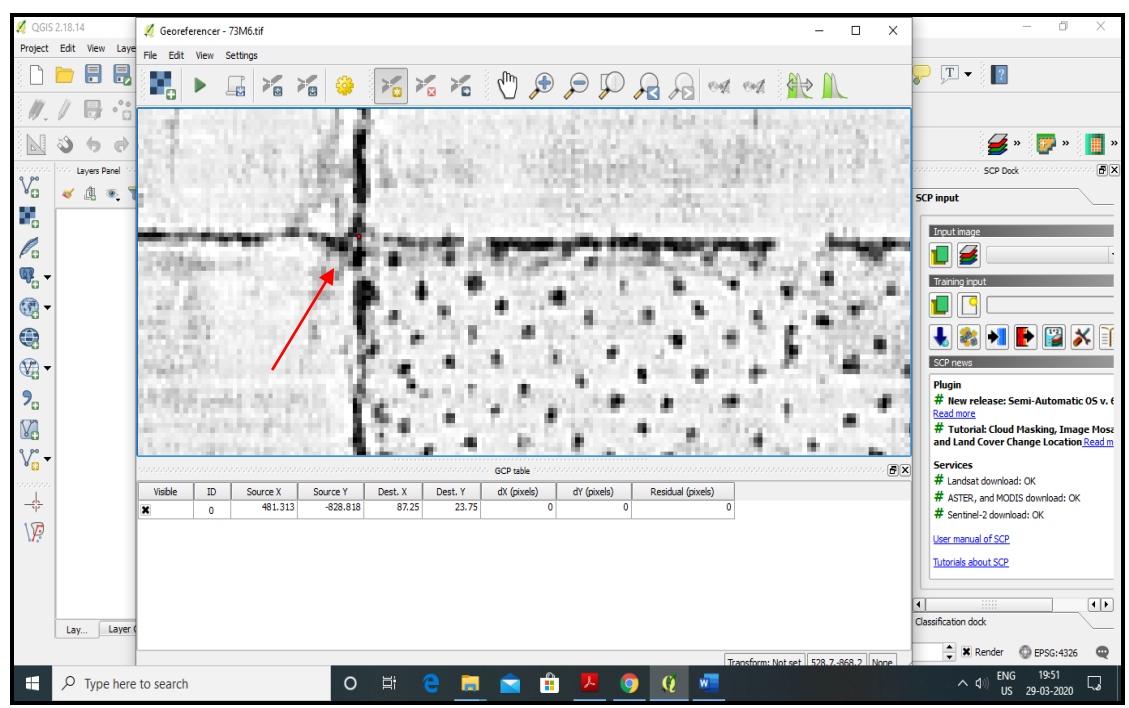

8) THE FIRST GCP POINT HAS BEEN ENTERED. NOTE THE RED DOT.

| 🕺 Georefere   | encer - 7  | 3M6.tif    |                |             |       |            |             |                       |                                                                                                    |
|---------------|------------|------------|----------------|-------------|-------|------------|-------------|-----------------------|----------------------------------------------------------------------------------------------------|
| File Edit     | View S     | Settings H | Help           |             |       |            |             |                       |                                                                                                    |
| 🛃 Open ras    | ster       | C          | trl+O 📐        |             | 1 1   | /m 🕰       |             | ad ad                 | ALA M                                                                                                    |
| Start ged     | oreferenc  | ing Cl     | trl+G          | P 🖸 🕴       | 🛛 🗖   | ) V 🎤      | P P H       | a ver un con          |                                                                                                    |
| Generate      | e GDAL so  | ript Cl    | trl+C          |             |       |            |             |                       | No. 19                                                                                                    |
| K Load GCF    | P points   | C          | trl+L          |             |       |            | 1000        | la r                  | man Carta Article                                                                                                    |
| K Save GC     | P points a | as Ci      | trl+S          |             |       |            |             | A State of            | a the state of the state of the |
| Ouit          |            | C          | trl+0          |             |       |            | 199         | J. State Spice of     |                                                                                                    |
| Quit          | _          |            |                |             |       |            | 19 22       | in and                |                                                                                                    |
|               |            |            |                |             |       |            | 132.3       |                       |                                                                                                    |
|               |            |            |                |             |       |            | 1 100       |                       |                                                                                                    |
|               |            |            |                |             |       |            | 12.4        | Server To the         |                                                                                                    |
|               |            |            |                |             |       |            | 19976       | and a state of the    |                                                                                                    |
|               |            |            |                |             |       |            | 1.00        | State States          |                                                                                                    |
|               |            |            |                |             |       |            | 1 the store | and the second second |                                                                                                    |
|               |            |            |                |             |       |            | 16 F        |                       |                                                                                                    |
|               |            |            |                |             |       |            | 3           | 6                     |                                                                                                    |
|               |            |            |                |             |       |            | 163         |                       |                                                                                                    |
|               |            |            |                |             |       |            | 38          |                       |                                                                                                    |
|               |            |            |                |             |       |            |             | The start is          |                                                                                                    |
|               |            |            |                |             |       |            | 100         | N ANT TO              |                                                                                                    |
|               |            |            |                |             |       |            | A STATE     | <b>的动力有关这种</b>        |                                                                                                    |
|               |            |            |                |             |       |            | -           |                       |                                                                                                    |
|               |            |            |                |             |       |            |             |                       |                                                                                                    |
|               |            |            |                |             |       |            |             | and the second second | and the second second second second second second second second second second second second second second second                                                                                                    |
|               |            |            |                |             |       |            |             |                       |                                                                                                    |
|               |            |            |                |             |       |            |             | GCP table             | e State State Sta                                                                                                    |
| on/off        | id         | srcX       | srcY           | dstX        | dstY  | dX[pixels] | dY[pixels]  | residual[pixels]      |                                                                                                    |
| ×             | 0          | 481.16     | -828.49        | 87.25       | 23.75 | 0.00       | 0.00        | 0.00                  |                                                                                                    |
| ×             | 1          | 6529.73    | -880.35        | 87.50       | 23.75 | 0.00       | 0.00        | 0.00                  |                                                                                                    |
| ×             | 2          | 6483.61    | -7381.92       | 87.50       | 23.50 | 0.00       | 0.00        | 0.00                  |                                                                                                    |
| ×             | 3          | 414.09     | -7333.38       | 87.25       | 23.50 | 0.00       | 0.00        | 0.00                  |                                                                                                    |
|               |            |            |                |             |       |            |             |                       |                                                                                                    |
|               |            |            |                |             |       |            |             |                       |                                                                                                    |
|               |            |            |                |             |       |            |             |                       |                                                                                                    |
|               |            |            |                |             |       |            |             |                       |                                                                                                    |
| Save GCP poir | nts as     |            |                |             |       |            |             |                       | Transform: Not set -9071103 None                                                                                                    |
|               |            |            | <b>6</b> 0 000 |             |       | 2017 10    | mit         | turning M             | (20) 第五4 107                                                                                                    |
|               | e 🌖 (      | 9          | Q QGIS 2.      | 6.1-Brighto | n 🕌   | 2017-18    | 💾 ge        | brererencing - Mi     | < W Q 😳 M 🙀 (1931                                                                                                    |

9) FOLLOWING THE SAME PROCESS, THE REST THREE POINTS ARE ADDED AS GCP'S. THEN CLICK ON **'FILE'** AND THEN SELECT **'SAVE GCP POINTS AS'.** ASSIGN A FILE NAME TO THE GCP'S AND SAVE IT

## **TO VIEW THE SAVED GCP POINTS**

- OPEN Q-GIS
- OPEN GEOREFERENCER
- CLICK ON 'FILE'
- SELECT 'LOAD GCP POINTS'